# 花蓮親師生平台登入方式操作手册

| 1家長登入方式說明                                                          |
|--------------------------------------------------------------------|
| 1-1 網頁登入 ・・・・・・・・・・・・・・・・・・・・・・・・・・・・・・・・・・・・                      |
| 1-1-1 使用 Gmail 或 Facebook 帳號登入・・・・・・・・・・・・・・・・・・・・・・・・・・・・・・・・・・・・ |
| ※ 加入第二位小孩 ・・・・・・・・・・・・・・・・・・・・・・・・・5                               |
| ※ 透過網頁掃碼綁定 1Campus APP ・・・・・・・・・・・・・・・・・・・・・・・・・・・・・・・・・・          |
| 1-1-2 使用行動裝置掃描登入・・・・・・・・・・・・・・・・・・・・・・8                            |
| 1-2 1Campus APP 登入 ・・・・・・・・・・・・・・・・・・・・・・9                         |
| ※ APP 加入 2 位以上的小孩・・・・・・・・・・・・・・・・・・・・・・・・・                         |
| 12                                                                 |
| ※ APP 切換不同小孩的畫面・・・・・・・・・・・・・・・・・・・・・・・・・・・                         |
| 13                                                                 |
| ※ APP 切換不同角色身份・・・・・・・・・・・・・・・・・・・・・・・・・・・・・・・・・・・・                 |
| 13                                                                 |
| 2教師                                                                |
| 2-1 網頁登入 · · · · · · · · · · · · · · · · · · ·                     |
| 2-2 1Campus APP 登入 ・・・・・・・・・・・・・・・・・・・・・・・・17                      |
| 3學生                                                                |
| 3-1 網頁登入・・・・・・・・・・・・・・・・・・・・・・・・・・・・・・・・・・20                       |
| 3-2 1Campus APP 登入 ・・・・・・・・・・・・・・・・・・・・・・・・・・・23                   |
| 附件、下載 1Campus APP・・・・・・・・・・・・・・・・・・・・・・・・・・25                      |

#### 1家長登入方式說明

1-1 網頁登入網址進入

開啟您的瀏覽器,並輸入以下網址 https://pts.hlc.edu.tw

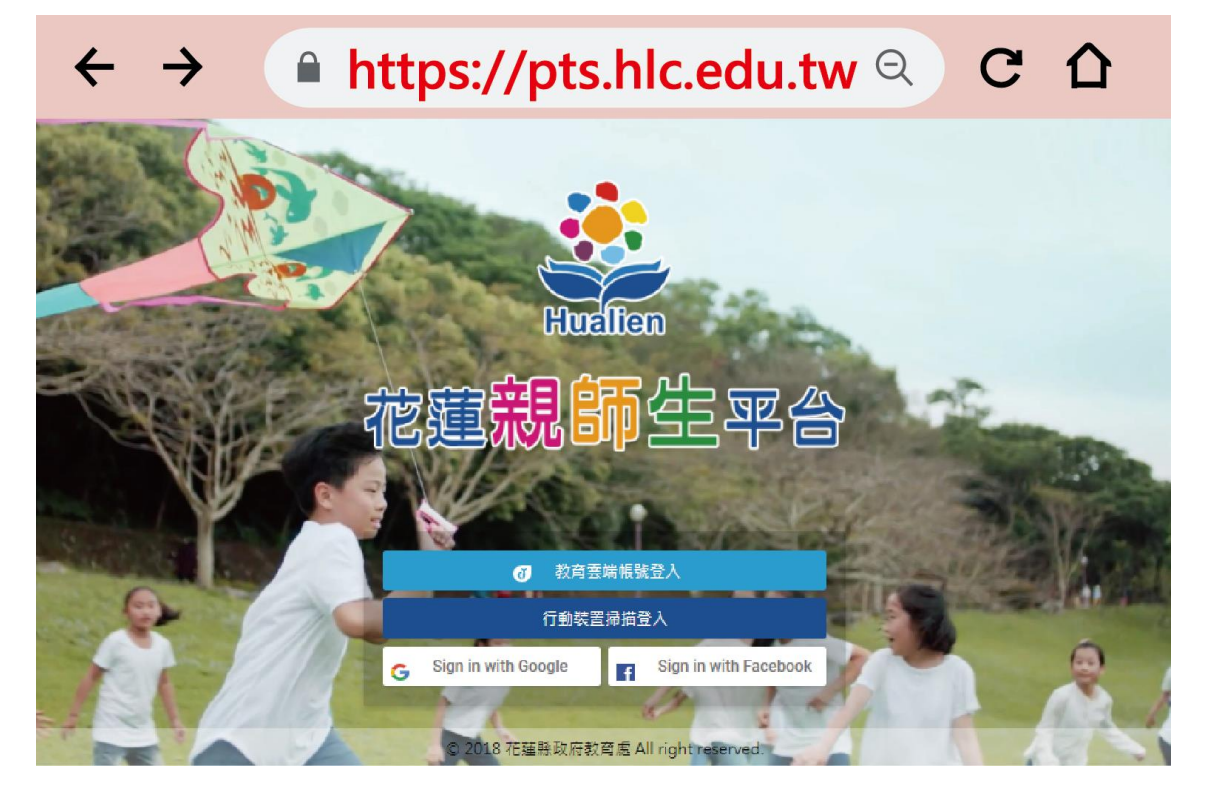

1-1-1 登入帳號(以下兩種方式擇一)

1-1-1 使用 Gmail 或 Facebook 帳號登入

適合尚未使用 1Campus APP 的家長使用,可選用您個人的社群帳號登入花蓮親師生平台。

1-1-2 已經登入過 1Campus APP

適合已使用個人帳號登入過1Campus APP的家長,以此方式登入,避免使用不同的社群帳號,導致您的身份重複加入。

1-1-13 使用 Gmail 或 Facebook 帳號登入

步驟一、點選 Sing in with Google (Gmail)、Sing in with Facebook

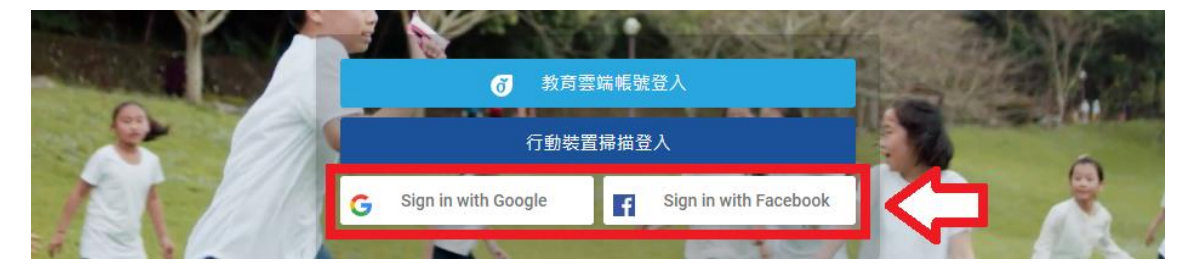

#### 步驟二、輸入帳號及密碼

| ● Gmail 登入    | G 使用 Google 帳戶登入                                                                                                    | G 使用 Google 帳戶登入                                                                                                    |  |  |  |  |
|---------------|----------------------------------------------------------------------------------------------------|----------------------------------------------------------------------------------------------------|--|--|--|--|
| 輸入帳號及密碼登入網頁。  | 登入                                                                                                    | 歡迎使用<br>© @gmail.com                                                                                                    |  |  |  |  |
|               | 、 <sup>電子部件地址電磁路碼</sup><br>輸入Gmail帳號<br>忘記電子郵件地址?                                                                           | ▲A@00留碼 前入密碼                                                                                                    |  |  |  |  |
|               | 如要繼續進行,Google 會將您的姓名、電子郵件地址、<br>語言偏好設定和個人資和相片提供給<br>「ischool.com.tw」。使用這個應用程式前,請先詳閱<br>「ischool.com.tw」的《隱私權政策》及<br>《服務條款》。 | 如要繼續進行,Google 會將您的姓名、電子鄞件地址、<br>語言編好設定和個人資料相片提供給<br>「ischool.com.tw」。使用這個應用程式前,調先詳閱<br>「ischool.com.tw」的《隱私權政策》及<br>《服務條款》。 |  |  |  |  |
|               | 建立朝戶 繼續                                                                                                    | 忘記密碼? 编箱                                                                                                    |  |  |  |  |
| ● Facebook 登入 | 登入 Face                                                                                                    | book                                                                                                    |  |  |  |  |
| 輸入帳號及密碼登入網頁。  | 輸入帳號                                                                                                    |                                                                                                    |  |  |  |  |
|               | 輸入密碼                                                                                                    |                                                                                                    |  |  |  |  |
|               | 忘記帳號<br>                                                                                                    | ?                                                                                                    |  |  |  |  |
|               | 建立新帳<br>稍後再創                                                                                                    |                                                                                                    |  |  |  |  |
|               |                                                                                                    |                                                                                                    |  |  |  |  |

步驟三、加入孩子 登入完成後,點選 "加入孩子"。

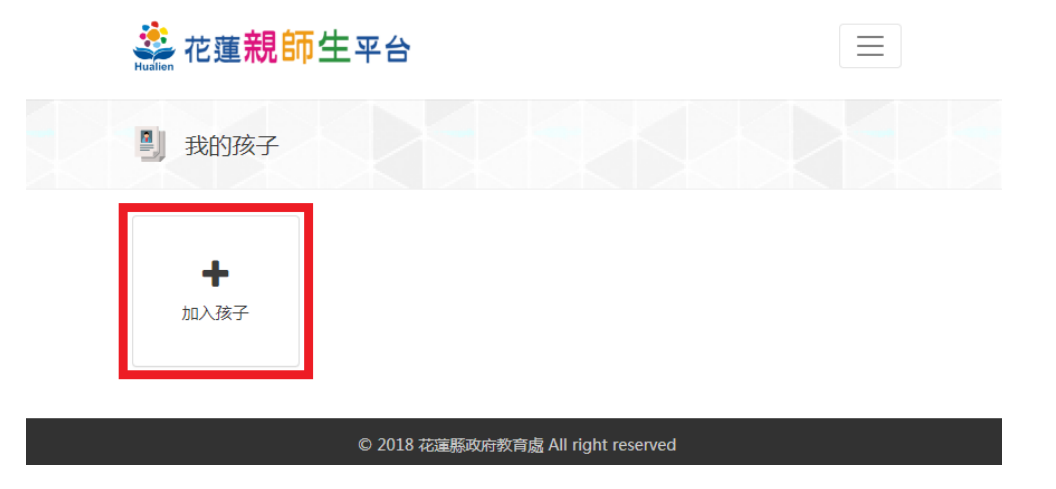

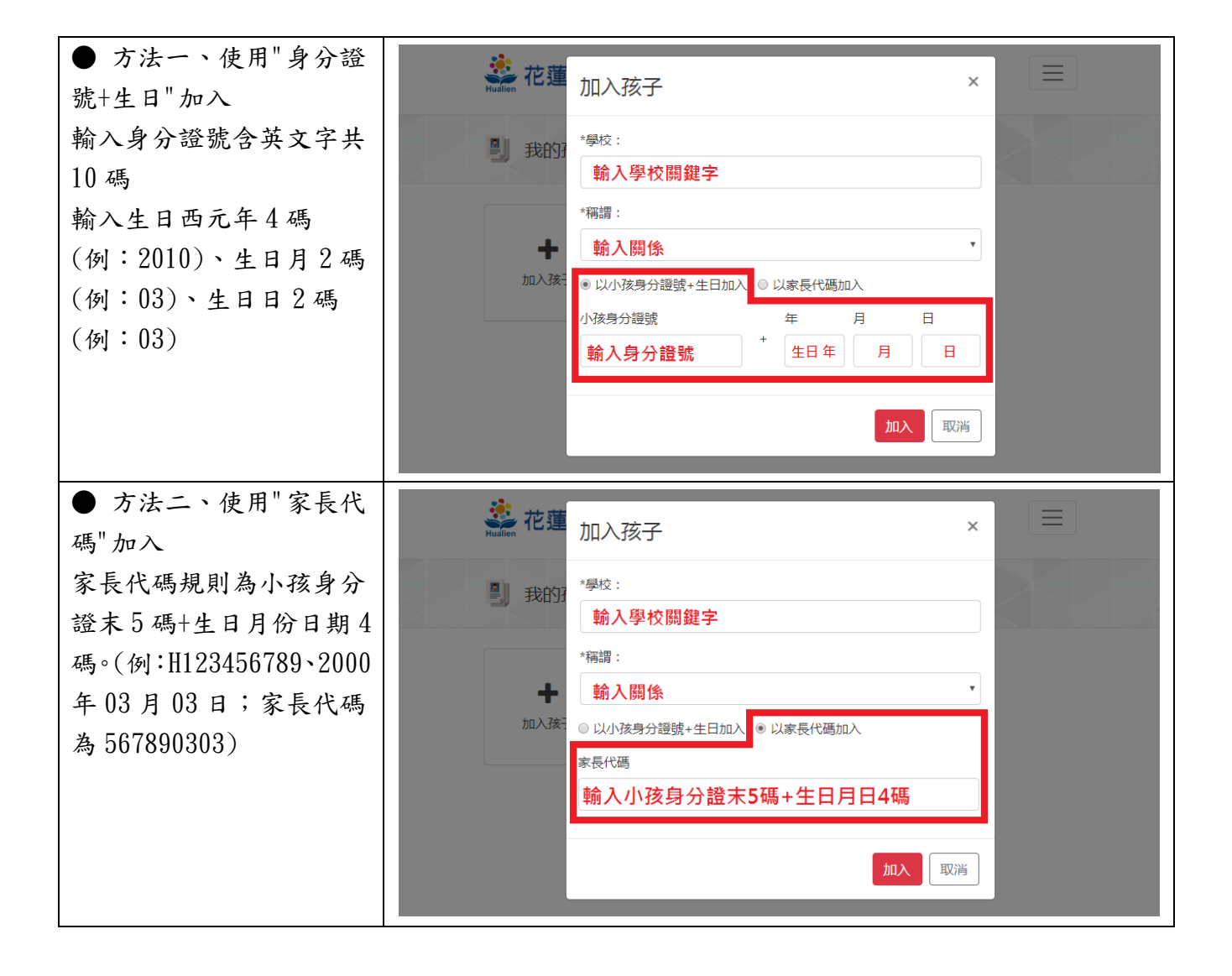

※ 加入兩位以上的小孩,請重複以下步驟。

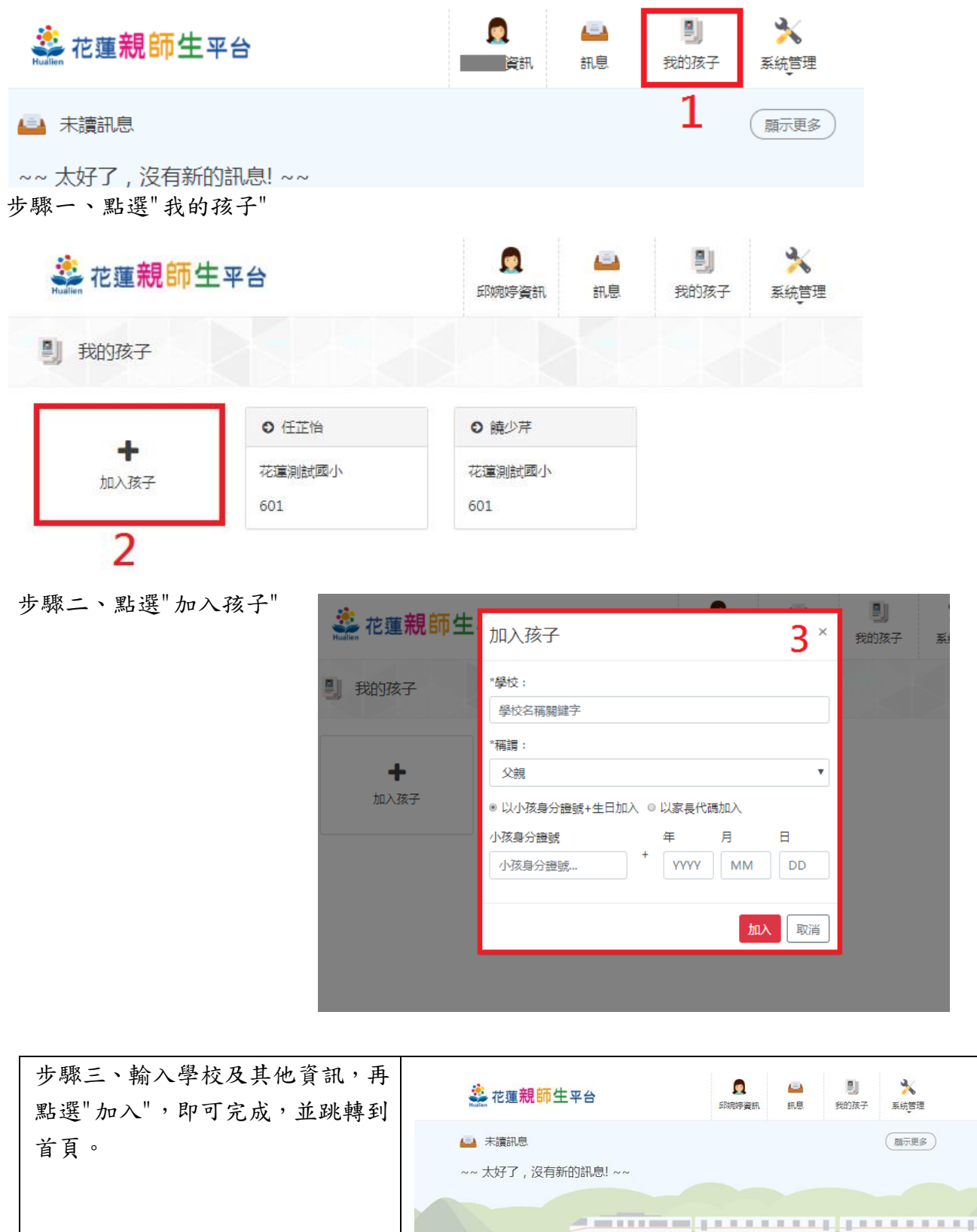

※ 進一步 綁定 1Campus APP

步驟一、登入網頁

先登入花蓮親師生平台,點選「個人資訊」中「行動裝置掃描綁定」。出現 QRCode

| 🤹 花蓮 <b>親師生</b> 平台                                                              | 回         回         影           邱婉婷資訊         訊息         我的孩子         系統管理 |
|---------------------------------------------------------------------------------|----------------------------------------------------------------------------|
|                                                                                 | 使用行動條碼登入      ×                                                            |
| ● 菱更個人照 留行動装置掃描線定 ●                                                             | 登入 1Campus 行動 App 請掃描 QRcode                                               |
| <ul> <li>▲ 所屬單位資訊</li> <li>花運測試國小</li> <li>Ⅲ 單位编號:無</li> <li>我的角色:家長</li> </ul> |                                                                            |
| 3                                                                               | ※若您尚未安裝 1Campus App ,請用手機至 Android、 iOS 商<br>店搜尋下載。                        |

步驟二、下載 1Campus APP (請查看附件下載 1Campus APP)

步驟三、登入 1Campus APP

點選 APP「使用平台掃描登入」,並允許 app 取用相機掃描 QRCode,將相機鏡頭對準網 頁的 QRCode。

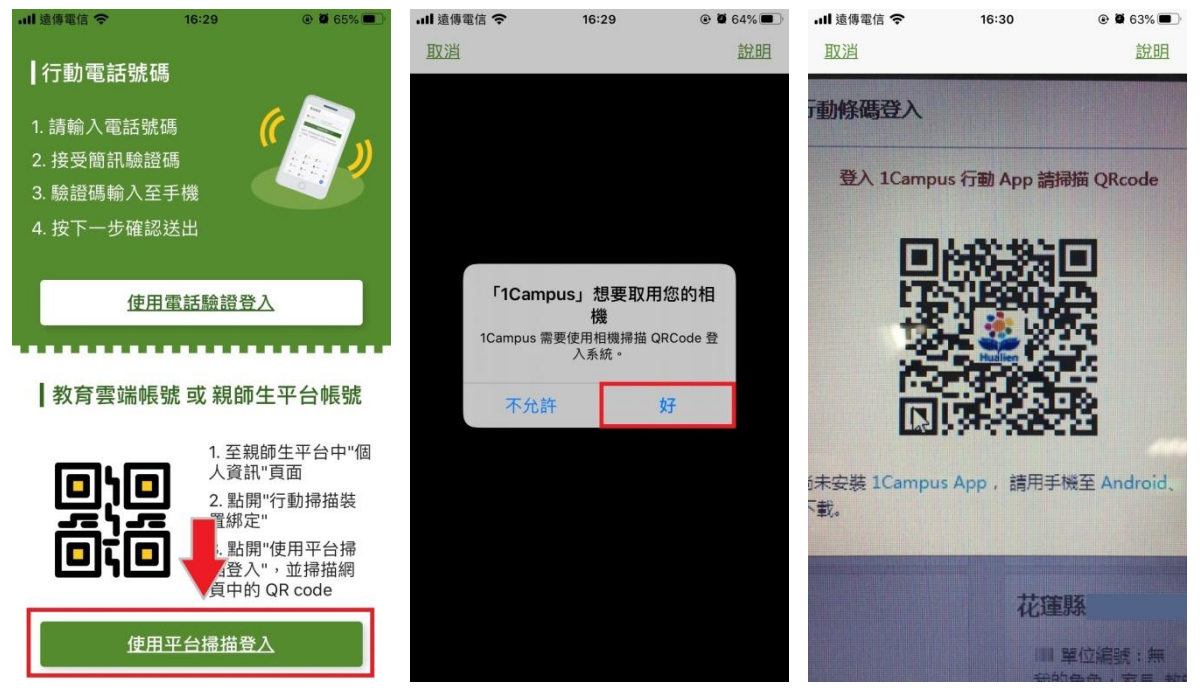

## 步驟四、加入成功 點選 APP 下方的「校園」即可查看學生資訊。

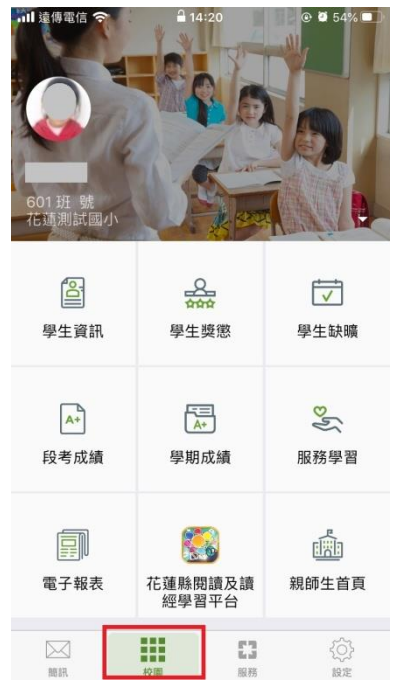

1-1-2 行動裝置掃描登入(我已經登入過 1Campus APP)

步驟一、點選行動裝置掃描登入

使用行動裝置掃描登入前,請先下載 1Campus APP (請查看附件下載 1Campus APP)

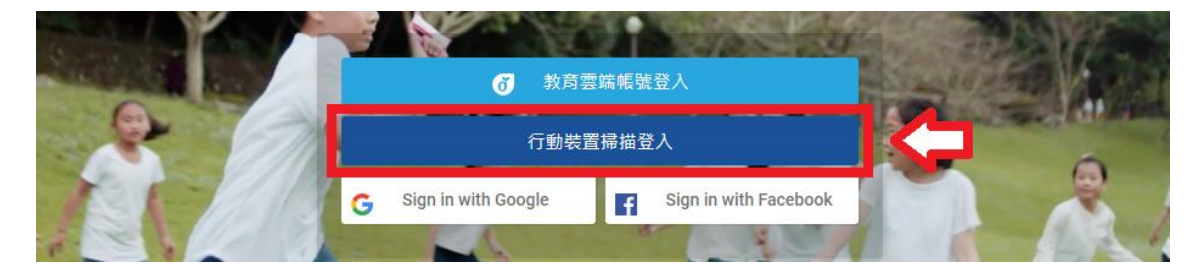

#### 步驟二、開啟 1Campus APP

- 1. 點選右下角"設定"
- 2. 點選"掃碼登入網頁"
- 3. 掃碼登入,將手機鏡頭對準網頁 QR Code

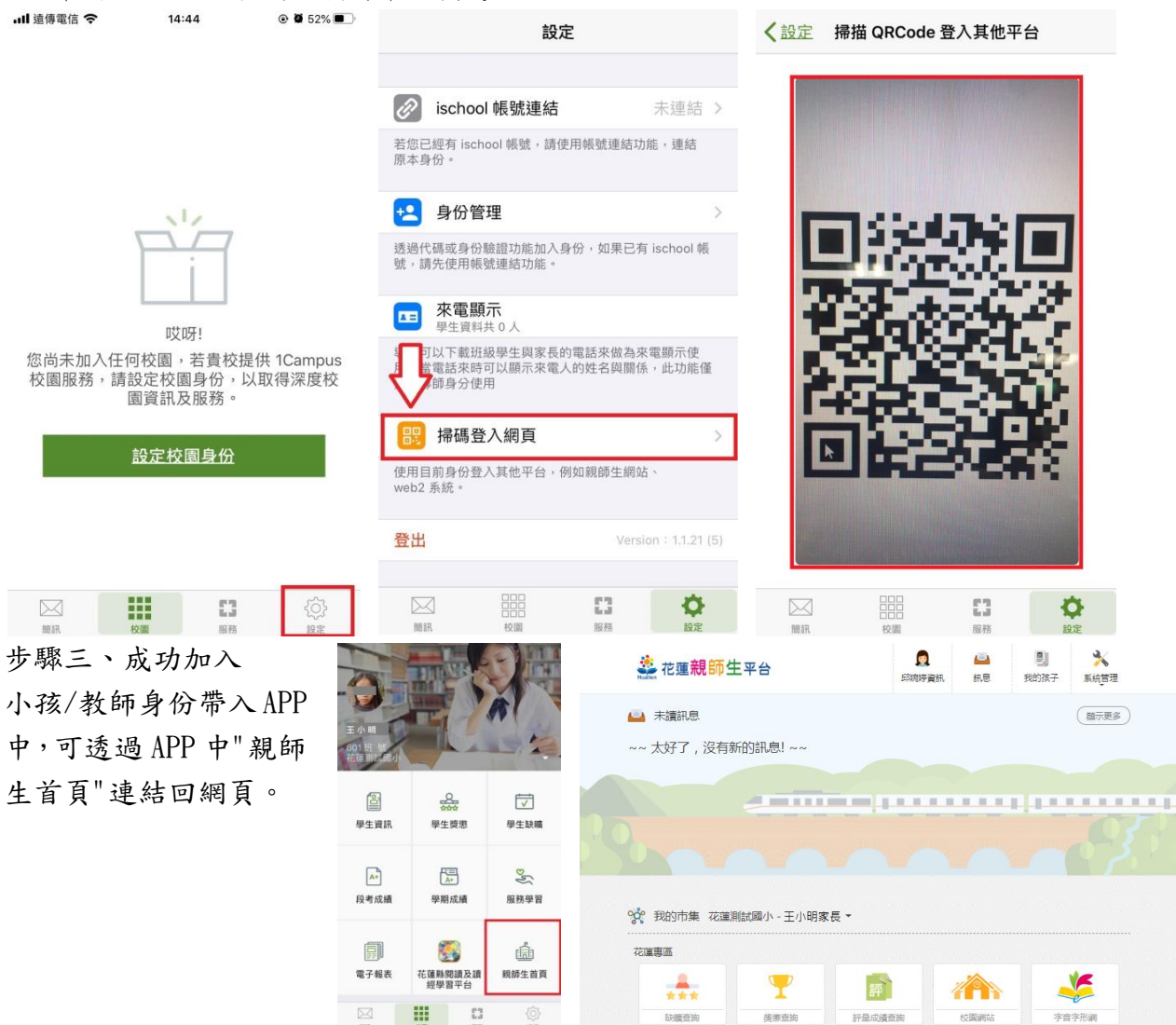

1-2 家長使用 1Campus APP 登入

步驟一、APP下載

依您載具不同的作業系統,請您至相對應的商店進行搜尋下載,或是您可以直接掃描右邊 QR code 下載。

Android: 請至 Play 商店 搜尋下載「1Campus」

Android 系統掃描下圖 QR code, 安裝 1Campus 行動 APP

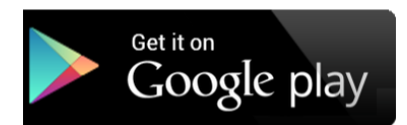

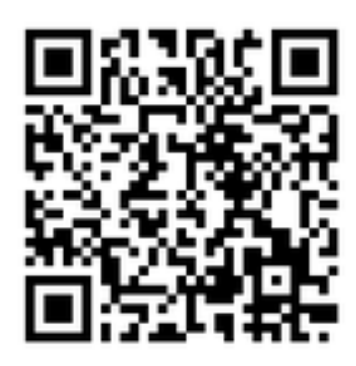

iOS: 請至 App Store 搜尋下載「1Campus」

iOS 系統掃描下圖 QR code, 安裝 1 Campus 行動 APP

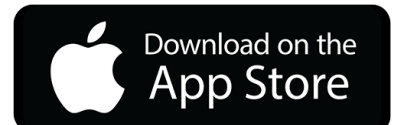

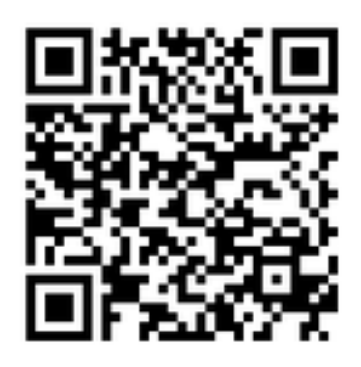

步驟二、登入 APP

1. 進入登入畫面後,點選「用戶登入」「使用電話驗證登入」,請輸入您的手機號碼,並點選「下一步」。

2. 於「簡訊驗證」輸入簡訊獲得的驗證碼資訊,再點選「下一步」進行驗證。

| ull 遠傳電信 🗢                                                          | 14:36                        |                       | TestFlight •••             | oo 4G 15:01            | 🐵 🖉 100% 💼               | TestFlight •••• | 4G 15:01                       | 🕑 🍯 100% 💼            |
|---------------------------------------------------------------------|------------------------------|-----------------------|----------------------------|------------------------|--------------------------|-----------------|--------------------------------|-----------------------|
| ┃行動電話號碼                                                             | 禹                            |                       | 取消                         | 電話驗證                   | 下一步                      | く電話驗證           | 簡訊驗證                           | 下一步                   |
| 1. 請輸入電話號                                                           | 碼 (                          |                       | 電話號碼:                      |                        |                          |                 | 證碼已發送.                         | 至                     |
| <ol> <li>2. 接受簡訊驗證</li> <li>3. 驗證碼輸入至</li> <li>4. 按下一步確認</li> </ol> | 碼<br>手機<br>送 <mark>し、</mark> |                       | 您必须先驗證<br>輸入電話號碼(<br>語。    | 電話號碼,才能開始<br>& 新選「下一步」 | 台使用。<br>開始進行驗            |                 |                                |                       |
| 使用                                                                  | 電話驗證登                        | Δ                     | 9] : +8869214              | 156789 or 09214        | 56789                    | 屬訊<br>若您未能收到驗證  | 104:5<br>驗證碼為 6 位數<br>13碼,請確認電 | 53<br>文字。<br>話號碼是否正確。 |
| 教育雲端帳                                                               | 號或親師会                        | 主平台帳號                 |                            |                        |                          | 重新              | 听發送驗證碼                         | (3)                   |
|                                                                     | 1. 至親的<br>人資訊'               | 師生平台中"個<br>"頁面        | 1                          | 2<br>                  | 3<br>DEF                 | 1               | 2<br><sup>ABC</sup>            | 3<br>DEF              |
|                                                                     | 2. 點開<br>置綁定<br>3. 點開        | "行動掃描裝<br>"<br>"使田平台掃 | <b>4</b><br><sub>бні</sub> | 5<br>JKL               | 6<br><sup>MNO</sup>      | <b>4</b><br>бні | 5<br>JKL                       | 6<br><sup>MNO</sup>   |
| لقادرت                                                              | 品牌<br>描登入<br>頁中的             | QR code               | 7<br>PQRS                  | 8<br>TUV               | 9<br>wxyz                | 7<br>PQRS       | 8<br>TUV                       | 9<br>wxyz             |
| 使用                                                                  | 平台掃描登之                       | 2                     | + * #                      | 0                      | $\langle \times \rangle$ | + * #           | 0                              | $\otimes$             |

步驟三、ischool 帳號連結

※ 若您是第一次用 APP 登入的使用者,請先執行 ischool 帳號連結動作,未來在登入網頁版 親師生平台時,即可直接以此帳號登入,無須重新加入小孩。

欲執行登入帳號,請進行以下步驟:

1. 進入 APP 畫面後,點選「我的學校有使用此服務」進入設定畫面,再選取選「ischool 帳 號連結」。

 
 於帳號連結頁面,選擇您要使用的帳號種類,點選後進入登入畫面,輸入帳號密碼後即可 完成連結。

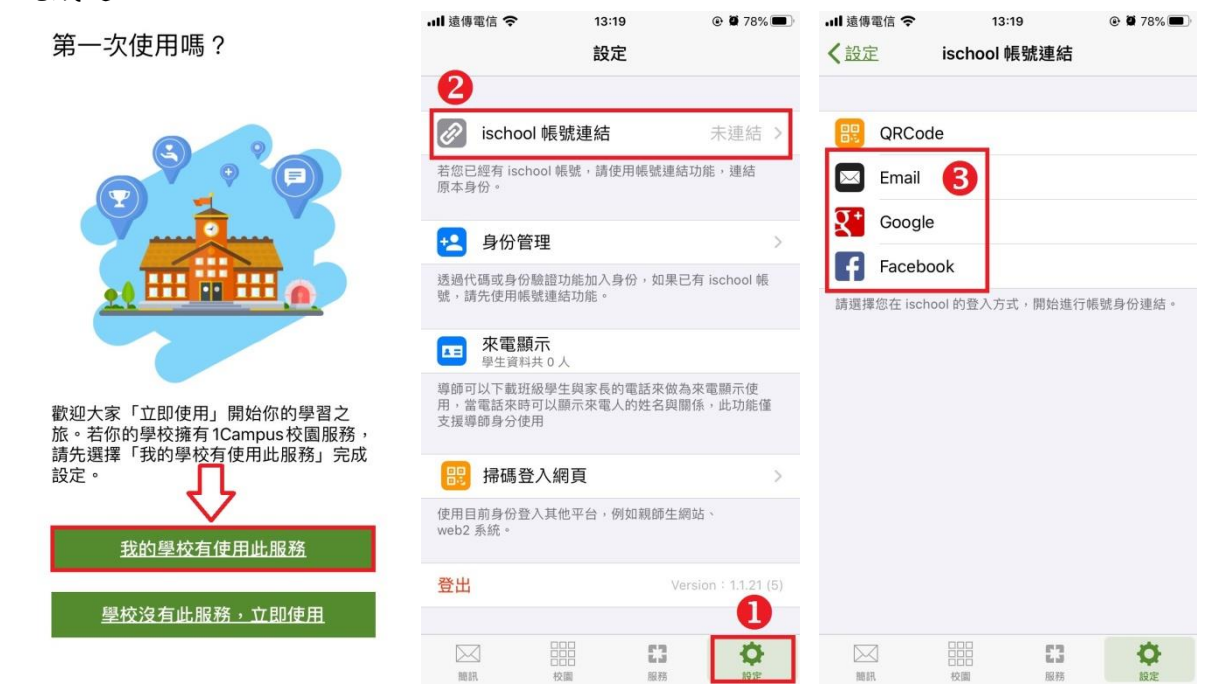

步驟四、加入小孩

1. 進入 APP 畫面後,點選右下角「設定」,再選取選「身份管理」。

2. 於身份管理頁面,選擇「加入小孩」,再選擇「以家長代碼加入」。

| 내 遠傳電信 🗢                           | 09:47                 | ۵ 🖉 90% 🔳            | ●●●○○ 台湾大哥大 4G 09:36 | 🕑 🗑 87% 🌉 f | ●●○○○ 台湾大哥  | F大 4G 09:40   | ۰ 🕲 88% 💶             |
|------------------------------------|-----------------------|----------------------|----------------------|-------------|-------------|---------------|-----------------------|
|                                    | 設定                    |                      | く設定                  |             | 取消          | 加入小孩          |                       |
| Ø ischool 帳                        | 號連結                   | 已連結 >                | 我是家長                 |             | 00 101      |               | (10.22)               |
| 若您已經有 ischool 軌<br>面太身份。           | <sub>長號</sub> ,請使用帳號; | 連結功能,連結              | 加入小孩                 |             | <b>光</b> 掃拍 | á QR Code 加入  | (推薦) >                |
| 10/14/24/10                        |                       |                      |                      |             | 🛄 以寡        | <b>《長代碼加入</b> | >                     |
| 👱 身份管理                             |                       | >                    | 我是教師                 |             | 💶 以身        | }分證號+驗證資      | 訊加入 >                 |
| 透過代碼或身份驗證]<br>號,請先使用帳號連續           | 功能加入身份,如<br>結功能。      | 果已有 ischool 帳        | 加入學校                 |             | 沒有家長代租      | 馬或 QR Code?   | 的网络纳纳恩不               |
| ► <b>來電顯示</b><br>學生資料共 0 /         | X                     |                      | 我早早生                 |             | 提供。         | 凡田平12加王,近间5   | 9 (4) 19: 1X XM XE 15 |
| 導師可以下載班級學<br>用,當電話來時可以<br>支援導師身分使用 | 生與家長的電話來<br>顯示來電人的姓名  | 做為來電顯示使<br>與關係,此功能僅  | 加入學校                 |             |             |               |                       |
| 188 掃碼登入編                          | 罔頁                    | >                    |                      |             |             |               |                       |
| 使用目前身份登入其他<br>web2 系統。             | 他平台,例如親師              | 生綱站、                 |                      |             |             |               |                       |
| 登出                                 |                       | Version : 1.1.21 (5) |                      |             |             |               |                       |
|                                    |                       | <b>谷</b><br>設定       |                      | <b>\$</b>   |             |               |                       |

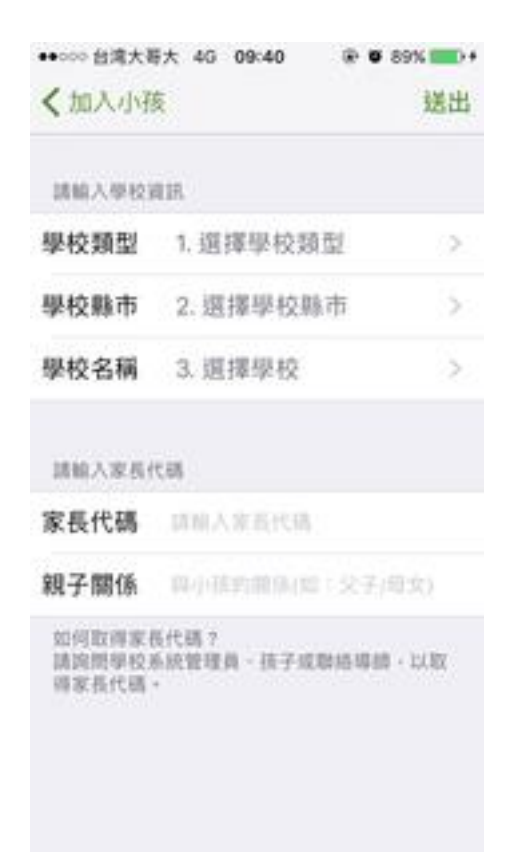

使用"家長代碼"加入 1. 輸入學校資訊 選擇學校類型、學校所在縣市及學校名稱 2. 輸入家長代碼 家長代碼規則為小孩身分證末5碼+生日月份日期4碼。 (例:H123456789、2000年03月03日;家長代碼為 567890303),再輸入您的親子關係。 3. 輸入完畢後點選「送出」

步驟五、成功加入

小孩身份帶入 APP 中。可透過 APP 中"親師生首頁"連結到花蓮親師生網頁。

| 王小明<br>601班號<br>花蓮測試爾小 |     |                 |                                                                                             |
|------------------------|-----|-----------------|---------------------------------------------------------------------------------------------|
| <b>室</b><br>學生資訊       | 學生  | Q<br>☆☆<br>些獎懲  | ✓ ✓ 學生缺職                                                                                    |
| ▲+<br>段考成績             | 學期  | 三<br>A+<br>引成績  | <b>冬</b><br>服務學習                                                                            |
| 電子報表                   | 花蓮縣 | 現讀及讀<br>習平台     | ·<br>·<br>·<br>·<br>·<br>·<br>·<br>·<br>·<br>·<br>·<br>·<br>·<br>·<br>·<br>·<br>·<br>·<br>· |
| 题訊                     | 校園  | <b>[]</b><br>服務 | ()                                                                                          |

#### ※ 加入2位以上的小孩

1. 再次點選右下角「設定」,再選取選「身份管理」。

2. 於身份管理頁面,選擇「加入小孩」,再選擇「以家長代碼加入」。

| ull 遠傳電信 🗢               | 09:47<br>設定       | @ 🛱 90% 🗩          | •••••○ 台湾大哥大 4<br><b>く</b> 設定 | 4G 09:36          |                    | ●●○○○ 台湾ナ<br>取消                         | <sup>大哥大 4G</sup> 09:40<br>加入小孩 | Ø 885              | % 💼 + |
|--------------------------|-------------------|--------------------|-------------------------------|-------------------|--------------------|-----------------------------------------|---------------------------------|--------------------|-------|
| Ø ischool 帳              | 號連結               | 已連結 >              | 我是家長                          |                   |                    | - 22 - 33 - 34 - 34 - 34 - 34 - 34 - 34 | 描 QR Code 加入                    | (推薦)               | >     |
| 若您已經有 ischool 🕯<br>原本身份。 | <b>悵號,請使用帳號</b> 這 | 1結功能,連結            | 加入小孩                          |                   |                    | <u>س</u> ليا                            | 家長代碼加入                          |                    | >     |
| 👱 身份管理                   |                   | >                  | 我是教師                          |                   |                    | 111 日                                   | 身分證號+驗證資                        | 資訊加入               | >     |
| 透過代碼或身份驗證<br>號,請先使用帳號連續  | 功能加入身份,如身<br>結功能。 | 県已有 ischool 帳      | 加入學校                          |                   |                    | 沒有家長作                                   | 代碼或 QR Code ?                   | 175 BB DB 10 10 10 |       |
| <b>來電顯示</b><br>學生資料共 0   | X                 |                    |                               |                   |                    | 此南項 <u>資</u> 準<br>提供。                   | 斗须田学校雇生,建議                      | 同时性权端。             | 28    |
| 導師可以下載班級學:               | へ<br>生與家長的電話來做    | 放為來電顯示使            | 我是學生                          |                   |                    |                                         |                                 |                    |       |
| 用,當電話來時可以<br>支援導師身分使用    | 顯示來電人的姓名與         | 與關係,此功能僅           | 加入學校                          |                   |                    |                                         |                                 |                    |       |
| 188 掃碼登入編                | 罔頁                | >                  |                               |                   |                    |                                         |                                 |                    |       |
| 使用目前身份登入其<br>web2 系統。    | 他平台,例如親師台         | E網站、               |                               |                   |                    |                                         |                                 |                    |       |
| 登出                       |                   | Version:1.1.21 (5) |                               |                   |                    |                                         |                                 |                    |       |
| 商訊 杉                     |                   | (設定)               | 開訊                            | 2000<br>000<br>近年 | <b>\$</b><br>19.72 |                                         |                                 |                    |       |

| •••000 台湾大哥   | 形大 4G 09:40 | @ Ø 89% == + |
|---------------|-------------|--------------|
| <b>〈</b> 加入小孙 | §.          | 送出           |
| 請輸入學校3        | air.        |              |
| 學校類型          | 1. 選擇學校委    | 7回 ()        |
| 學校縣市          | 2. 選擇學校期    | (市) >        |
| 學校名稱          | 3. 選擇學校     | >            |
| 請輸入家長         | 7.65        |              |
| 家長代碼          | 即刘法家长师和     |              |
| 親子關係          |             | (文子)印文)      |

請與問學校系統管理員。孩子或聯絡導講,以取

如何取得家長代碼?

得家長代碼。

使用"家長代碼"加入 1. 輸入學校資訊 選擇學校類型、學校所在縣市及學校名稱 2. 輸入家長代碼 家長代碼規則為小孩身分證末5碼+生日月份日期4碼。 (例:H123456789、2000年03月03日;家長代碼為 567890303),再輸入您的親子關係。 3. 輸入完畢後點選「送出」 ※ 切換不同小孩的畫面

當您同時有兩位以上的小孩時,需要檢視不同學生的資料畫面。

1. 在校園的頁面下,點選個人資訊右方的倒三角(詳下方圖片位置)。

於選擇身份頁面,在家長下選擇您要查看的學生名稱,即可成功切換為不同小孩畫面。
 在我是家長下方選擇"A學生",即可查看A小孩畫面;欲查B小孩,則請您點選"B學生"。

| 11 出版市位 令<br>使小芹<br>601 班 1號<br>花達測試(小) |                     |             | ・■ 遺傳電信 令<br><u>取消</u><br>家長<br><u>許宗額</u><br><sup>正確</sup> 測試圖中 A<br><del>館小芹</del><br>花確測試圖小 B | 14:23<br>請選擇身分 | ⊕ ₫ 41% ■ |
|-----------------------------------------|---------------------|-------------|--------------------------------------------------------------------------------------------------|----------------|-----------|
| 學生資訊                                    |                     | 學生缺曠        | 教師<br><b>澔學展示高級中</b><br>劉邦梅                                                                      | 學              |           |
| ▲+<br>段考成績                              | <br>▲+<br>學期成績      | ₽<br>服務學習   | 學生                                                                                               |                |           |
| 電子報表                                    | 花蓮縣閱讀及讀<br>經學習平台    |             |                                                                                                  |                |           |
| 回<br>1913年                              | <b>111</b><br>校園 服務 | ())<br>1922 |                                                                                                  |                |           |

※ 切換不同角色身份

當您同時具有家長及教師身分時,需要檢視不同身分的使用畫面。

1. 在校園的頁面下,點選個人資訊右方的倒三角(詳下方圖片位置)。

於選擇身份頁面,在家長/教師下方選擇您要查看的身份,即可成功切換為不同身份。
 欲查看家長之畫面,請點選我是家長下方"A"學校;欲查看教師之畫面,請點選我是教師下方"C"學校。

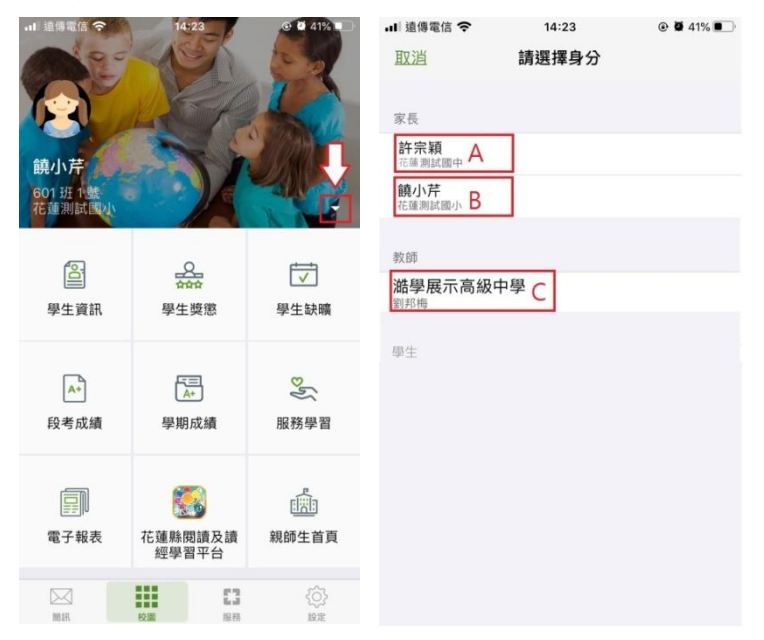

#### 2教師

2-1 教師由網頁登入

由花蓮親師生網址進入,輸入網址 https://pts.hlc.edu.tw/

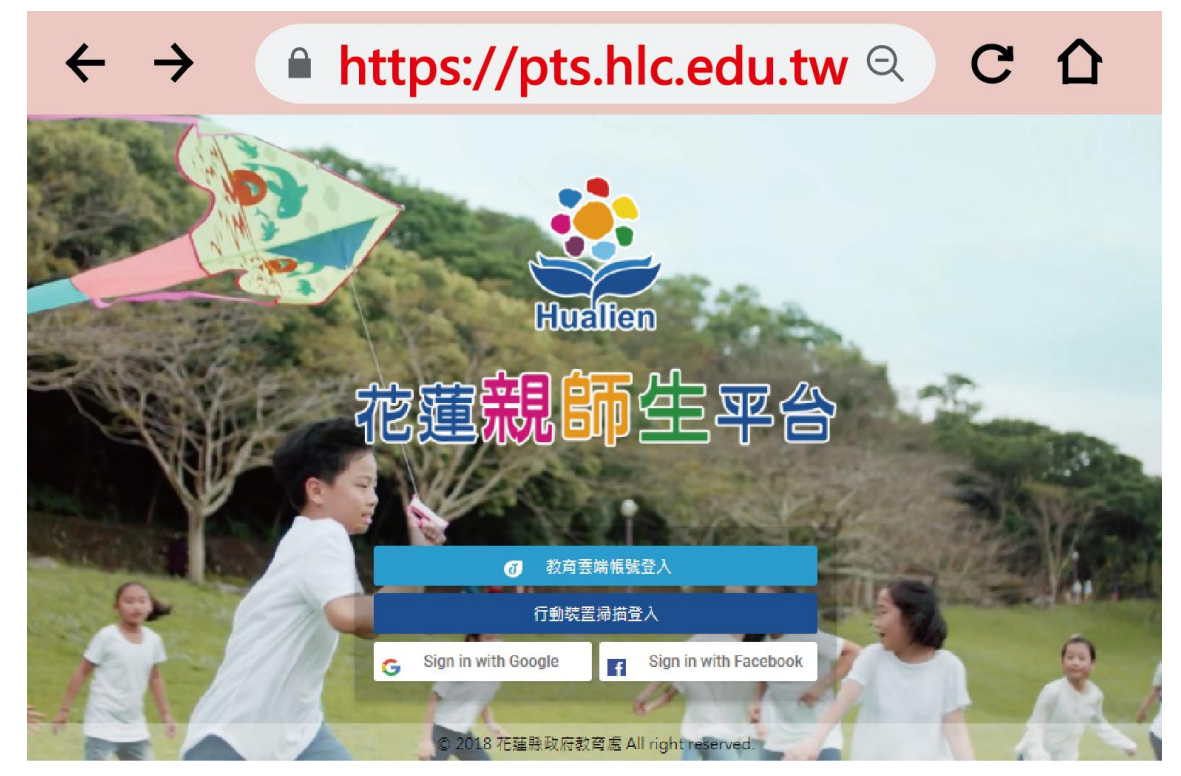

登入帳號(以下兩種方式擇一) 2-1-1使用教育雲端帳號登入 2-1-2使用行動裝置掃描登入(適合已登入過 1Campus APP 的使用者)

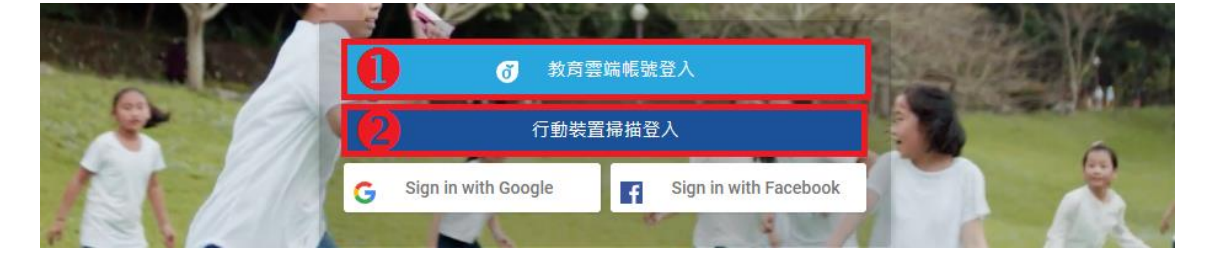

#### 2-1-1 使用教育雲端帳號登入

※教育雲端帳號僅限老師及學生使用。 步驟一、點選教育雲端帳號登入

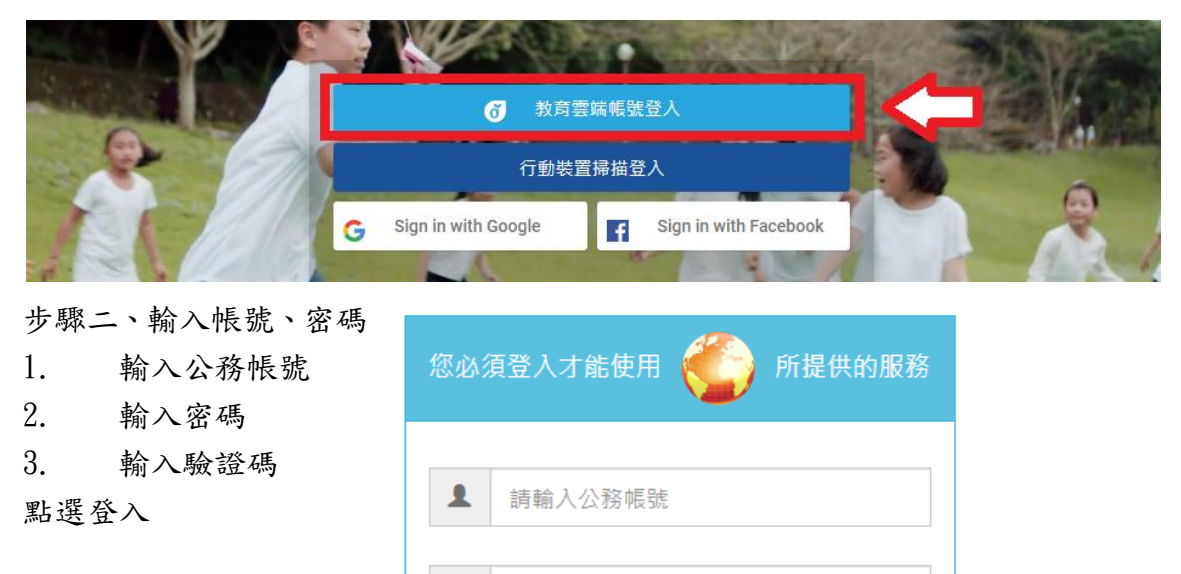

請輸入密碼

請輸入驗證碼

與下一個

登入

步驟三、成功登入

由教育雲端帳號登入,會直接綁定教師/學生的身分。

۵

۵

|   |                                  | 台       | A | 副息 | 到<br>我的孩子 | <b>米</b><br>系统管理 |
|---|----------------------------------|---------|---|----|-----------|------------------|
|   | 🖴 未讀訊息<br>~~ 太好了,沒有新的            | 訊息! ~ ~ |   |    |           | (MITHES)         |
| 2 | 120                              |         |   | -  |           |                  |
|   | <b>%</b> 我的市集 花蓮測試               | 國中 教師 ▼ |   |    |           |                  |
|   | 近期活動專區<br>目前無服務<br>花蓮專區<br>目前無服務 |         |   |    |           |                  |

#### 2-1-2 使用行動裝置掃描登入(適合已登入過 1Campus APP 的使用者)

步驟一、點選 行動裝置掃描登入

使用行動裝置掃描登入前,請先下載 1Campus APP (請查看附件下載 1Campus APP)

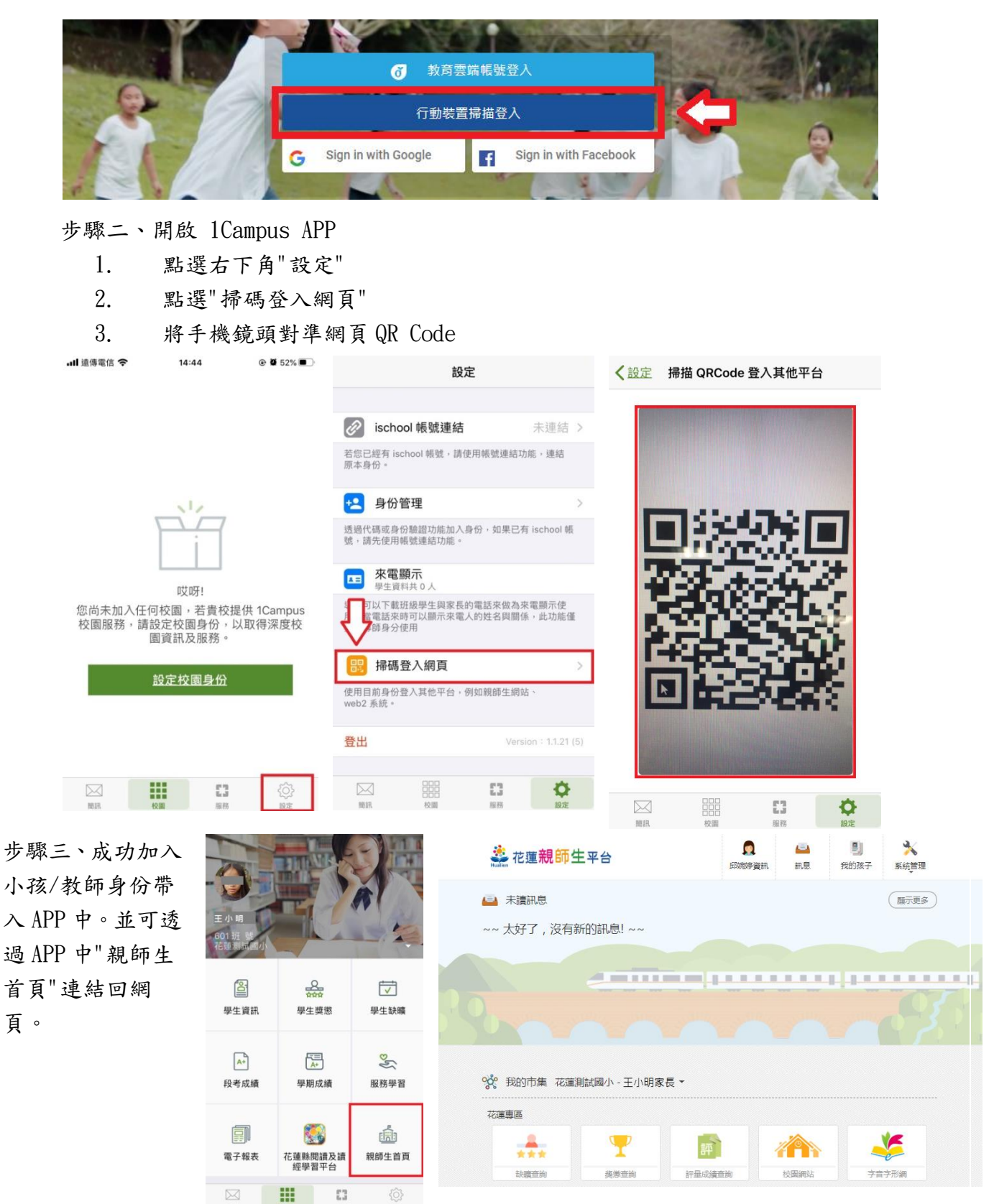

2-2 教師使用 1Campus APP 登入

步驟一、APP下載

依您載具不同的作業系統,請您至相對應的商店進行搜尋下載,或是您可以直接掃描右邊 QR code 下載。

Android: 請至 Play 商店 搜尋下載「1Campus」

Android 系統掃描下圖 QR code, 安裝 1Campus 行動 APP

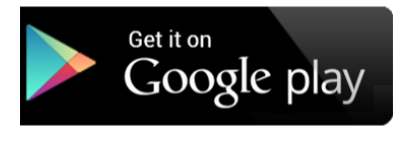

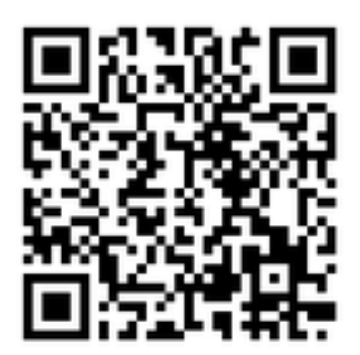

iOS: 請至 App Store 搜尋下載「1Campus」

iOS 系統掃描下圖 QR code, 安裝 1 Campus 行動 APP

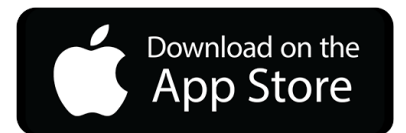

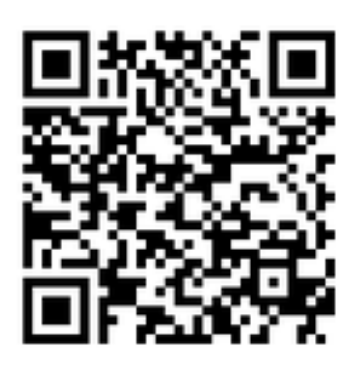

步驟二、登入 APP

 進入登入畫面後,點選「用戶登入」「使用電話驗證登入」,請輸入您的手機號碼,並點 選「下一步」。

2. 於「簡訊驗證」輸入簡訊獲得的驗證碼資訊,再點選「下一步」進行驗證。

|                                                                         |                                         | a reatright ere            | ~ 40 15.01             |              | a reatrigit                | 40 13:01  | e • 100%           |
|-------------------------------------------------------------------------|-----------------------------------------|----------------------------|------------------------|--------------|----------------------------|-----------|--------------------|
| ┃行動電話號碼                                                                 |                                         | 取消                         | 電話驗證                   | 下一步          | く電話驗證                      | 簡訊驗證      | 下一步                |
| 1. 請輸入電話號碼                                                              | ( S                                     | 電話號碼:                      |                        |              | 驗                          | 證碼已發送至    | Ξ                  |
| <ol> <li>2. 接受簡訊驗證碼</li> <li>3. 驗證碼輸入至手椅</li> <li>4. 按下一步確認送</li> </ol> |                                         | 您必須先驗證書<br>輸入電話號碼(<br>證。   | 電話號碼,才能開始<br>ξ,點選「下一步」 | 逆用。<br>開始進行驗 |                            |           |                    |
| 使用電話                                                                    | 話驗證登入                                   | 例:+8869214                 | 56789 or 0921456       | 789          | 劚<br>商訊<br>若您未能收到驗證        | 餘時間:04:53 | 3<br>字。<br>领碼是否正確。 |
| 教育雲端帳號                                                                  | 或 親師生平台帳號                               |                            |                        |              | 重新                         | 「發送驗證碼」   | (3)                |
| هده                                                                     | 1. 至親師生平台中"個<br>人資訊"頁面                  | 1                          | 2<br>ABC               | 3<br>DEF     | 1                          | 2<br>ABC  | 3<br>DEF           |
|                                                                         | 2. 點開"行動掃描裝<br>置綁定"<br>2. 點問"使用亚台提      | <b>4</b><br><sub>бні</sub> | 5<br>JKL               | 6<br>MNO     | <b>4</b><br><sub>БНІ</sub> | 5<br>JKL  | 6<br>MNO           |
| ڡڔۄ                                                                     | 5. 起用 使用半音掃<br>描登入",並掃描網<br>頁中的 QR code | 7<br>PORS                  | 8<br>TUV               | 9<br>wxyz    | 7<br>PQRS                  | 8<br>TUV  | 9<br>wxyz          |
| 使用平台                                                                    | 台掃描登入                                   | + * #                      | 0                      | $\bigotimes$ | + * #                      | 0         | $\otimes$          |

步驟三、開啟網頁的 QRCode

先登入網頁版花蓮親師生平台,點選個人資訊中「行動裝置掃描綁定」。出現 QR Code 後使用 1Campus APP 進行掃描。

| 💒 花蓮 <b>親師生</b> 平台            | (二)         (二)         (二) <th(-1)< th=""> <th(-1)< th=""> <th(-1)< <="" th=""></th(-1)<></th(-1)<></th(-1)<> |
|-------------------------------|----------------------------------------------------------------------------------------------------|
|                               | 使用行動條碼登入 ×                                                                                                    |
| ● 復更個人照 留 行動裝置掃描線定            | 登入 1Campus 行動 App 請掃描 QRcode                                                                                                    |
| 🚣 所屬單位資訊                      |                                                                                                    |
| 花蓮測試國小<br>Ⅲ 單位編號:無<br>我的角色:家長 | *若您尚未安裝 1Campus App,請用手機至 Android、iOS 商<br>店搜尋下載。                                                                                                    |

步驟四.成功加入

教師身份帶入 APP 中。可透過 APP 中"親師生首頁"連結到花蓮親師生網頁。

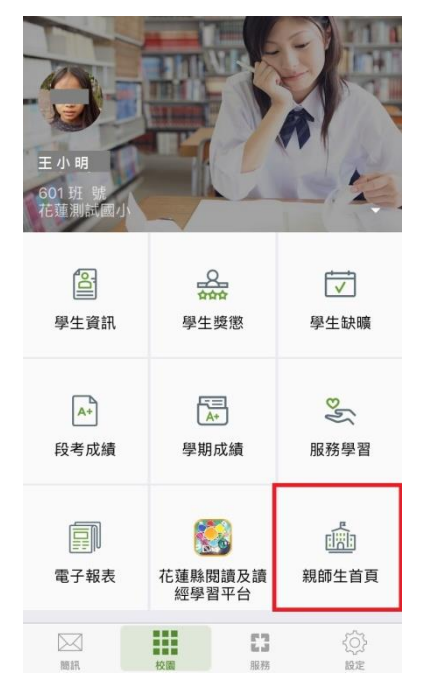

※ 如果您同時也是家長的身分,欲加入小孩

- A. 在 APP 畫面中點選右下角「設定」,再選取選「身份管理」。
- B. 於身份管理頁面,選擇「加入小孩」,再選擇「以家長代碼加入」。

| .III 遠傳電信 <b>令</b> 09:47 ④ ♥ 90% ■                    | ●●●○○台湾大哥大 4G 09:36 ④ Ø 87% ●● ۶ | ●●○○○ 台湾大哥大 4G 09:40 ④ Ø 88% ==● + |
|-------------------------------------------------------|----------------------------------|------------------------------------|
| 設定                                                    | <設定                              | 取消 加入小孩                            |
|                                                       |                                  |                                    |
| ischool 帳號連結 已連結 >                                    | 我是家長                             |                                    |
| 若您已經有 ischool 帳號,請使用帳號連結功能,連結<br>原本身份。                | 加入小孩                             |                                    |
| 白小笠田                                                  |                                  | □□□ 以家長代碼加入 >                      |
|                                                       | 我是教師                             | 以身分證號+驗證資訊加入 >                     |
| 这题飞购或身切被超功能加入身份,如果已有 ISCNOOL w<br>號,請先使用帳號連結功能。       | 加入學校                             | 沒有家長代碼或 QR Code ?                  |
| <b>來電顯示</b><br>學生資料共 0 人                              | 8 E B./+                         | 此兩項資料須田學校產生,建議詞問學校端是否<br>提供。       |
| 導師可以下載班級學生與家長的電話來做為來電顯示使<br>田,常電話來時可以顯示來電人的姓名與關係,此功能僅 | 找定学上                             |                                    |
| 支援導師身分使用                                              | 加入學校                             |                                    |
| 提示 提供 一 一 一 一 一 一 一 一 一 一 一 一 一 一 一 一 一 一             |                                  |                                    |
| 使用目前身份登入其他平台,例如親師生網站、<br>web2 系統。                     |                                  |                                    |
| 登出 Version : 1.1.21 (5)                               |                                  |                                    |
|                                                       |                                  |                                    |
|                                                       |                                  |                                    |

| <b>〈</b> 加入小羽 | Ę        | 送出  |
|---------------|----------|-----|
| <b>建输入学校3</b> | UR.      |     |
| 學校類型          | 1. 選擇學校類 | 型 > |
| 學校縣市          | 2. 選擇學校縣 | 市 > |
| 學校名稱          | 3. 選擇學校  | 5   |

請給入家長代碼

家長代碼 同制人家高代码

親子關係 四小洋雪爾爾(雪:父子)母女)

如何取得家長代碼? 請說問學校系統管理員-孩子或聯絡導讀,以取 得家長代碼。 使用"家長代碼"加入 輸入學校資訊 選擇學校類型、學校所在縣市及學校名稱 輸入家長代碼

家長代碼規則為小孩身分證末5碼+生日月份 日期4碼。(例:H123456789、2000年03月 03日;家長代碼為567890303),再輸入您的 親子關係。

輸入完畢後點選「送出」即可成功加入小孩

3學生

3-1 學生使用網頁登入

由花蓮親師生網址進入,輸入網址 https://pts.hlc.edu.tw/

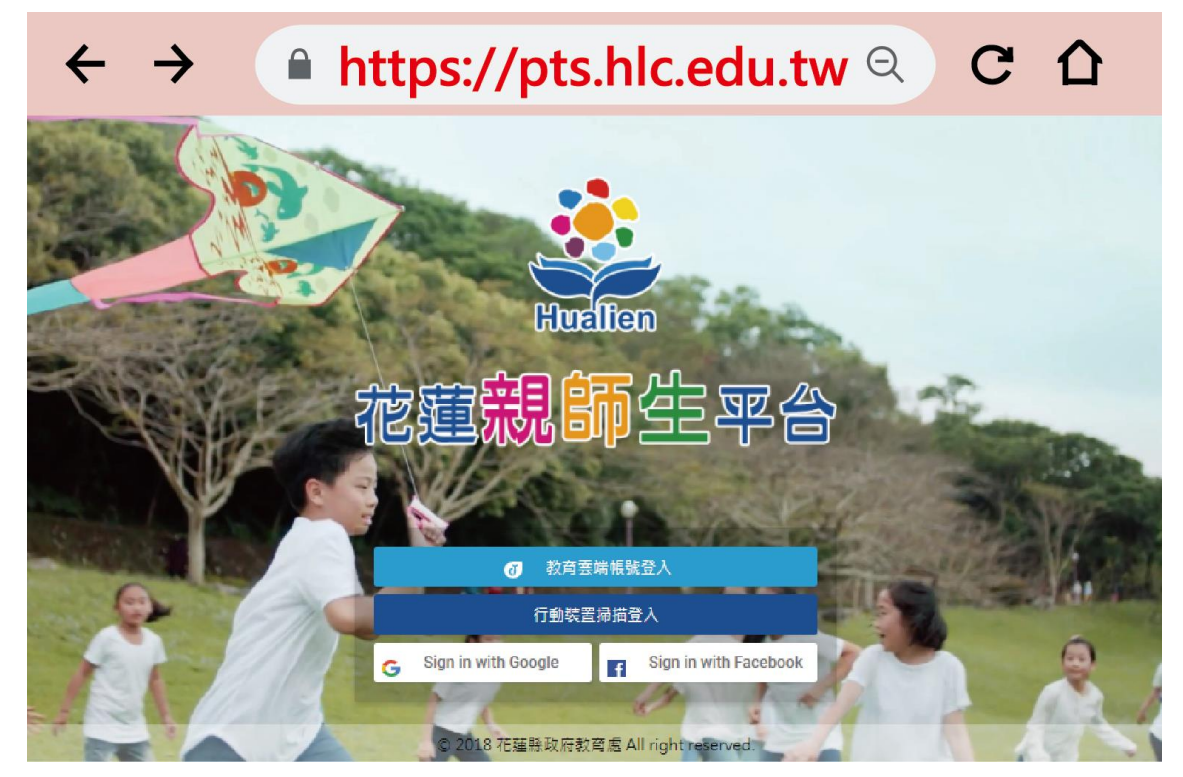

登入帳號(以下兩種方式擇一) 3-1-1使用教育雲端帳號登入 3-1-2使用行動裝置掃描登入(適合已登入過 1Campus APP 的使用者)

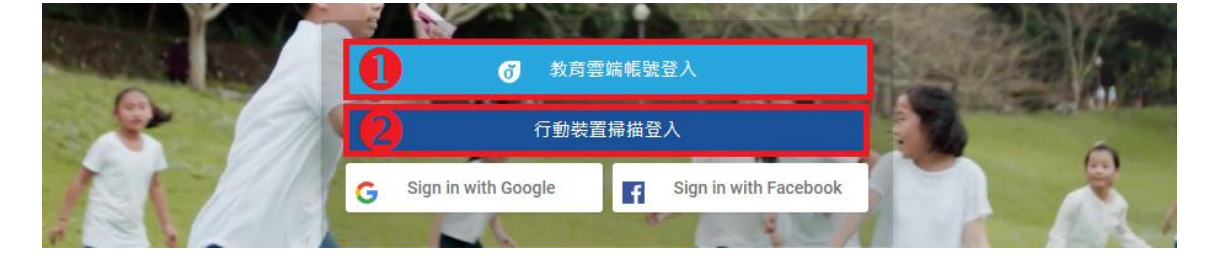

### 3-1-1 使用教育雲端帳號登入

教育雲端帳號僅限老師及學生使用。

步驟一、點選教育雲端帳號登入

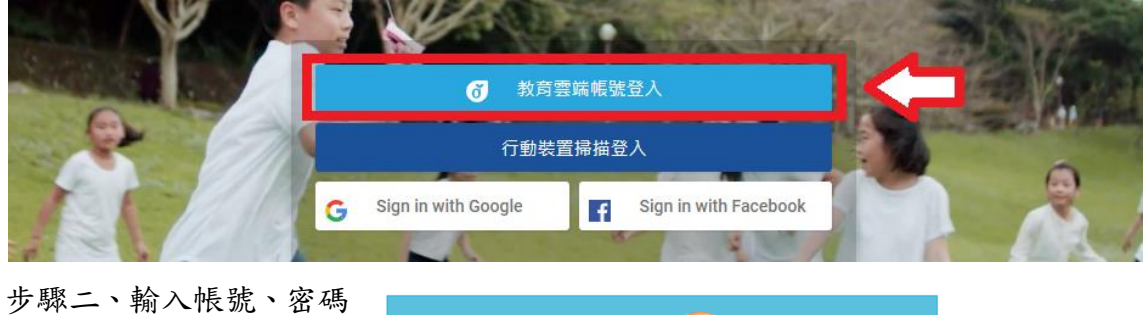

4. 輸入公務帳號
 5. 輸入密碼
 6. 輸入驗證碼
 點選登入

| 您必須 | 登入才能使用 🌍 所提供的服務 |
|-----|-----------------|
| 1   | 請輸入公務帳號         |
|     | 請輸入密碼           |
| 4   | 換下一個            |
|     | 請輸入驗證碼          |
|     | 登入              |
|     |                 |

步驟三、成功登入

由教育雲端帳號登入,會直接綁定教師/學生的身分。

|                         | 台      | A | ine a | り<br>我的孩子 | <b>》</b><br>系统管理 |
|-------------------------|--------|---|-------|-----------|------------------|
| 🞴 未讀訊息<br>~~ 太好了,沒有新的   | 訊息! ~~ |   |       |           | - Mintes         |
| 10                      |        |   | 111   |           | 3                |
| <b>%</b> 我的市集 花蓮測試      | 國中教師 - |   |       |           |                  |
| 近期活動專區<br>目前與服務<br>花速專區 |        |   |       |           |                  |

#### 3-1-2 使用行動裝置掃描登入(適合已登入過 1Campus APP 的使用者)

步驟二、點選行動裝置掃描登入

使用行動裝置掃描登入前,請先下載 1Campus APP (請查看附件下載 1Campus APP)

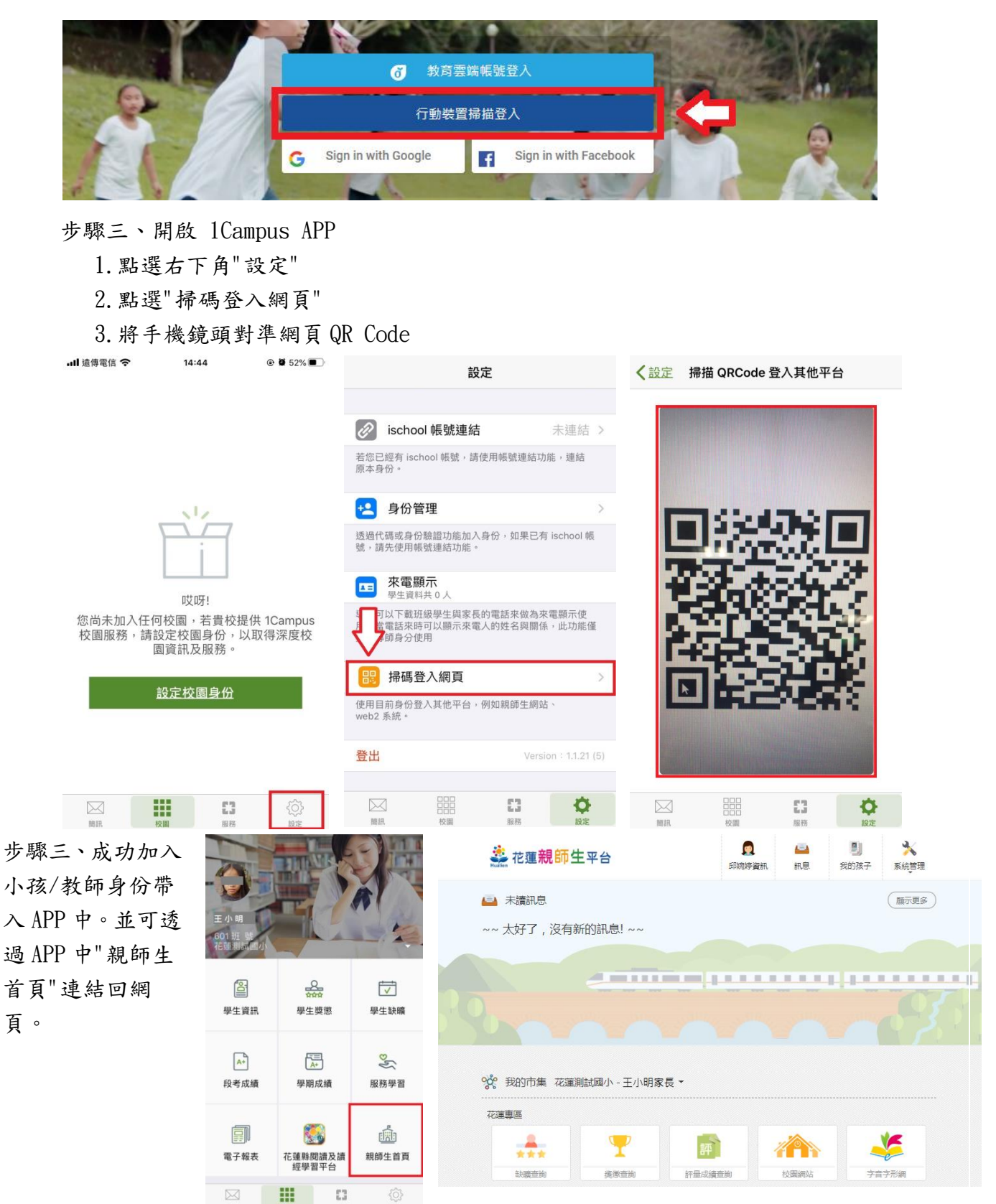

3-2 學生使用 1Campus APP 登入

步驟一、APP下載

依您載具不同的作業系統,請您至相對應的商店進行搜尋下載,或是您可以直接掃描右邊 QR code 下載。

Android: 請至 Play 商店 搜尋下載「1Campus」

Android 系統掃描下圖 QR code, 安裝 1Campus 行動 APP

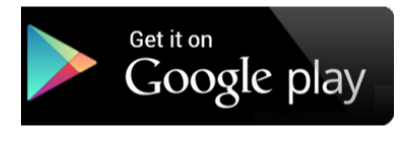

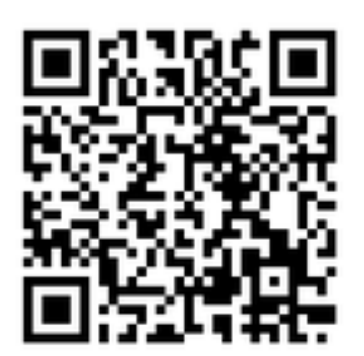

步驟二、登入 APP 並掃描網頁 QRCode

1. 進入登入畫面後,點選「用戶登入」「使用平台掃描登入」。

2. 同意 APP 取用您的相機,點選「好」同意下一步驟,並掃描網頁上的 QRCode。

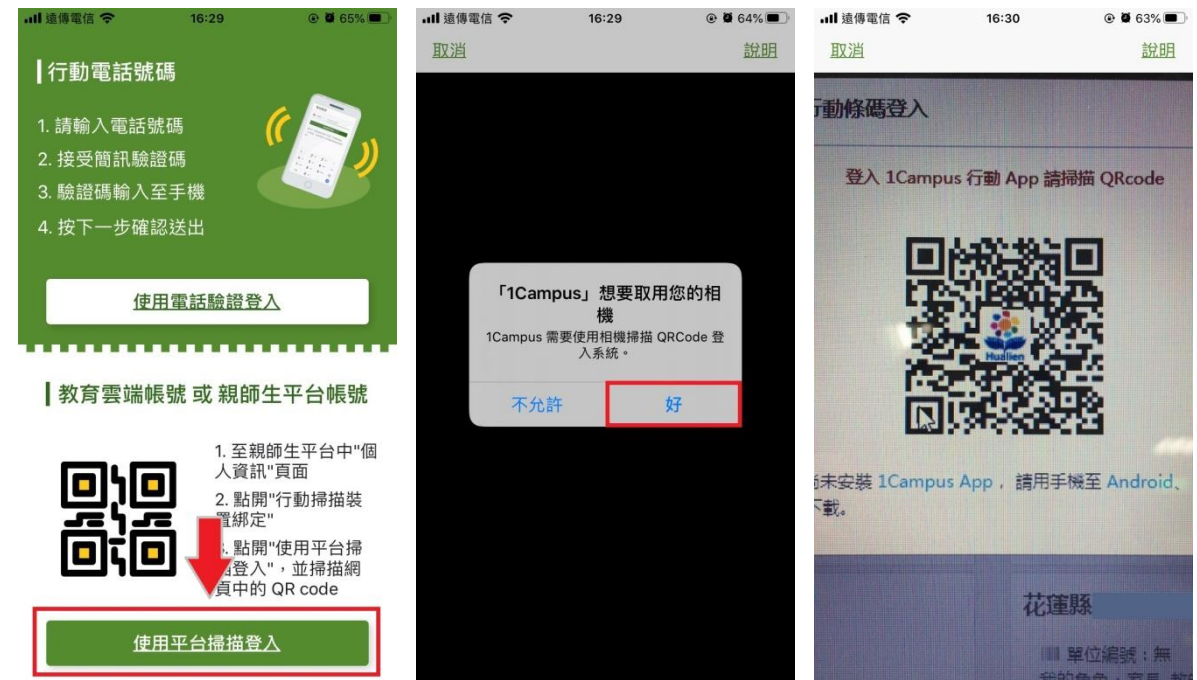

iOS: 請至 App Store 搜尋下載「1Campus」

iOS 系統掃描下圖 QR code, 安裝 1 Campus 行動 APP

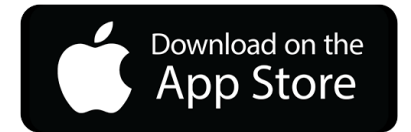

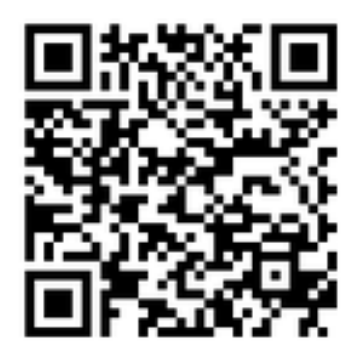

步驟三、開啟網頁的 QRCode

先登入網頁版花蓮親師生平台,點選個人資訊中「行動裝置掃描綁定」。出現 QR Code 後使用 1Campus APP 進行掃描。

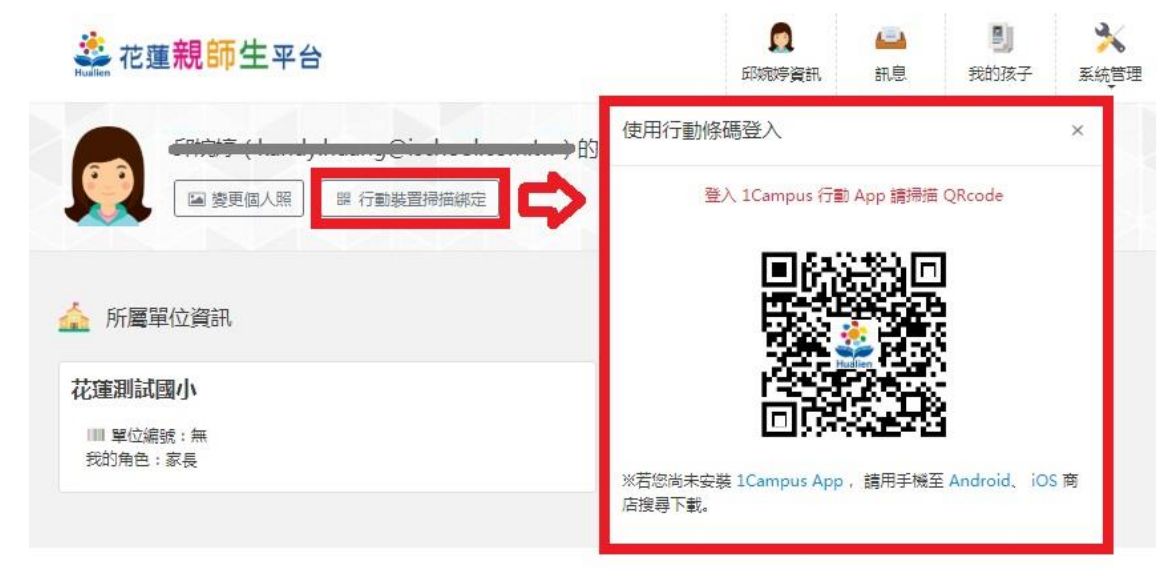

步驟四.成功加入

教師身份帶入 APP 中。可透過 APP 中"親師 生首頁"連結到花蓮親師生網頁。

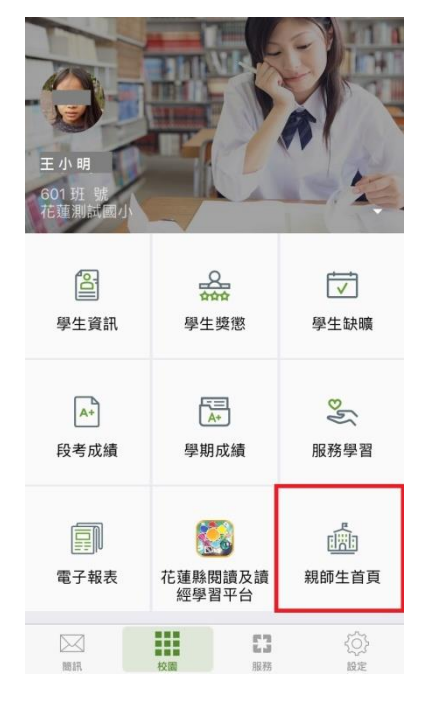

附件、下載 1Campus APP

步驟一、APP下載

依您載具不同的作業系統,請您至相對應的商店進行搜尋下載,或是您可以直接掃描右邊 QR code 下載。

Android: 請至 Play 商店 搜尋下載「1Campus」

Android 系統掃描下圖 QR code, 安裝 1Campus 行動 APP

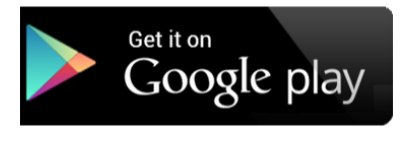

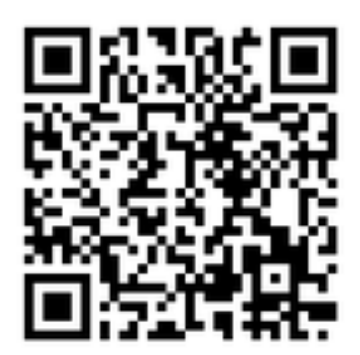

iOS: 請至 App Store 搜尋下載「1Campus」

iOS 系統掃描下圖 QR code, 安裝 1 Campus 行動 APP

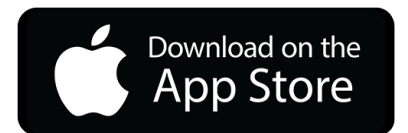

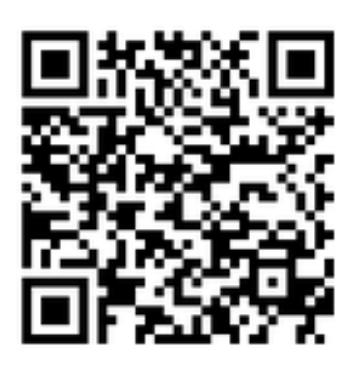

步驟二、登入 APP

1. 進入登入畫面後,點選「用戶登入」「使用電話驗證登入」,請輸入您的手機號碼,並點選「下一步」。

2. 於「簡訊驗證」輸入簡訊獲得的驗證碼資訊,再點選「下一步」進行驗證。

|                                                                         |                                    | C restright                                      | 46 15:01         | e. • 100% <b>—</b> · | B restright ••••00         | 46 15:01                        | e • • 100%          |
|-------------------------------------------------------------------------|------------------------------------|--------------------------------------------------|------------------|----------------------|----------------------------|---------------------------------|---------------------|
| ┃行動電話號碼                                                                 |                                    | 取消                                               | 電話驗證             | 下一步                  | く電話驗證                      | 簡訊驗證                            | 下一步                 |
| 1. 請輸入電話號碼                                                              | (                                  | 電話號碼:                                            |                  |                      | 鷈                          | 證碼已發送至                          | Ξ                   |
| <ol> <li>2. 接受簡訊驗證碼</li> <li>3. 驗證碼輸入至手椅</li> <li>4. 按下一步確認送</li> </ol> |                                    | 您必須先驗證電話號碼,才能開始使用。<br>輸入電話號碼後,點選「下一步」開始進行驗<br>證。 |                  |                      |                            |                                 |                     |
| 使用電                                                                     | 話驗證登入                              | 例:+8869214                                       | 56789 or 0921456 | 789                  | ■<br>商訊<br>若您未能收到驗證        | 餘時間:04:53<br>歲證碼為6位數<br>碼,請確認電話 | 3<br>字。<br>1號碼是否正確。 |
| 教育雲端帳號                                                                  | 或 親師生平台帳號                          |                                                  |                  |                      | 重亲                         | 所發送驗證碼(                         | (3)                 |
| هده                                                                     | 1. 至親師生平台中"個<br>人資訊"頁面             | 1                                                | 2<br>ABC         | 3<br>DEF             | 1                          | 2<br>ABC                        | 3<br>DEF            |
|                                                                         | 2. 點開"行動掃描裝<br>置綁定"<br>3. 點閉"使田平台掃 | <b>4</b><br>бні                                  | 5<br>JKL         | 6<br><sup>MNO</sup>  | <b>4</b><br><sub>БНІ</sub> | 5<br>JKL                        | 6<br>MNO            |
| ڡٳٳڡ                                                                    | 插登入",並掃描網<br>百中的 QR code           | 7<br>PQRS                                        | 8<br>TUV         | 9<br>wxyz            | 7<br>PQRS                  | 8<br>TUV                        | 9<br>wxyz           |
| 使用平台                                                                    | 台掃描登入                              | + * #                                            | 0                | $\bigotimes$         | + * #                      | 0                               | $\otimes$           |